## Scheduling an Appointment with PickATime

Granite Connection will hold Parent Teacher Conferences on Monday, September 19 from 4:00 – 7:00 PM only.

You can use PickATime to schedule virtual or phone conferences.

If you would like to meet in person you can just show up at the school. We will have a taco truck for all who come in person (until the tacos run out).

- 1. Go to <a href="https://pickatime.com/granitesd">https://pickatime.com/granitesd</a>.
- 2. Click 'Login/Create Account'.
- 3. Fill in the required information and click 'Ok'.

| If you have previously created | an account, use the same |
|--------------------------------|--------------------------|
| information to log-in.         |                          |

| <b>Granite</b><br>SCHOOL DISTRICT            |                                        |  |  |  |
|----------------------------------------------|----------------------------------------|--|--|--|
|                                              | Required fields must be filled in.     |  |  |  |
| nite School District requires the following  | Information                            |  |  |  |
| Email address *                              | @gmail.com                             |  |  |  |
| Confirm Email address *                      | Cogmail.com                            |  |  |  |
| Your email address is also your login ID. Pl | lease double check that it is correct. |  |  |  |
| First Name *                                 | Ali                                    |  |  |  |
| Last Name *                                  | (Without and                           |  |  |  |
| Password at least 6 characters *             |                                        |  |  |  |
| Confirm Password *                           |                                        |  |  |  |
|                                              |                                        |  |  |  |

4. Once your account is created, you will select the school category hyperlink.

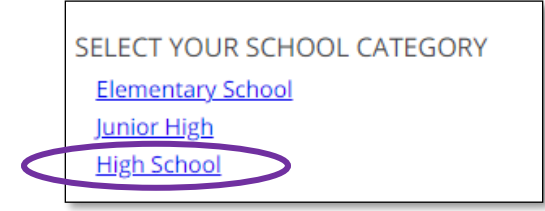

 Select your school from the list then add your student by typing in their student ID (their 9 number) and birthdate, click 'Add'.

| SELECT YOUR SCHOOL CATEGORY                                |   |
|------------------------------------------------------------|---|
| SELECT YOUR SCHOOL<br>Granite Connection High School       | ~ |
| Please choose service from the list.<br>Virtual Phone Call |   |
| September 19, 2022                                         |   |

6. Next, select the type of service and date for your appointment.

Conferences will be by ZOOM or a phone call.

| ~ |
|---|
|   |
|   |
|   |
|   |
|   |

On the next screen, you will select a time by clicking

 on the correct color and time slot. If your student has multiple teachers/courses, you will need to pay attention to the color coding to know which teacher you are scheduling to see.

**NOTE**: This is where you will add other students you have in the school by typing in the Student ID and birthdate and click 'Add'.

| Legend     | (8)                                                          | Click on the colored box belo<br>Each color represents a differ<br>Click 'Your Schedule' above to<br>MY EZ 🗙 | w to book your preferred time slot.<br>rent teacher. See the legend for teacher color assignments.<br>o hide your appointment(s).<br>Students without classes: |
|------------|--------------------------------------------------------------|----------------------------------------------------------------------------------------------------|----------------------------------------------------------------------------------------------------|
| Appt sch   | eduled for you                                               |                                                                                                    |                                                                                                    |
| Appt Una   | vailable                                                     | Sep<br>2021                                                                                                  |                                                                                                    |
| Teachers o | f M<br>RD - Mathematics(MATH-17)                             | Wed<br>29                                                                                                    | Please enter your child's information below.<br>If you have multiple children at the school, simply<br>add one at a time.                                      |
| M          | RD - Science(SCIENCE-12)<br>RD - HOME ROOM 4(944400-2)       | 3:00 PM<br>3:05 PM                                                                                           | Student ID                                                                                                    |
| M<br>W     | RD - English Language Arts(ELA-20)<br>Y - 4th Grade(OTHER-1) | 3:15 PM<br>3:20 PM<br>3:25 PM                                                                                | *                                                                                                    |
|            |                                                              | 3:30 PM<br>3:35 PM<br>3:40 PM                                                                                | *                                                                                                    |
|            |                                                              | 3:45 PM<br>3:50 PM<br>3:50 PM<br>4:00 PM                                                                     | Add                                                                                                    |
|            |                                                              | 4:05 PM                                                                                                    |                                                                                                    |

8. Once you select the time slot for the associated teacher, a new screen will show the appointment date/time and teacher. If this is correct, click 'Create Appointment'. If this is not correct, click 'Return'.

| You are scheduling an appointment with <b>ME</b> | at 03:45 PM on September 29, 2021 |        |  |
|--------------------------------------------------|-----------------------------------|--------|--|
|                                                  | Create Appointment                | Return |  |

 After you click 'Create Appointment' you will be brought back to the main scheduling screen and a message will appear letting you know your appointment is confirmed.

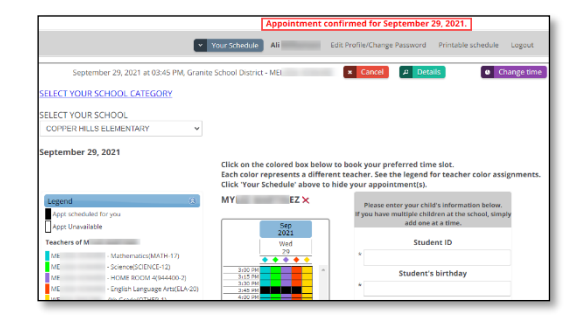